## Работа с функциональными колонками для версии:

 anyCSV/XLS/YML PRO Edition для импорта CSV, DSV, XLS, XLSX, YML файлов в OpenCart 2, 3

Работа с функциональными колонками для версии

## Оглавление

| Создание данных из данных в нескольких колонках файла с добавлением своего текста | 2  |
|-----------------------------------------------------------------------------------|----|
| Наиболее частые задачи                                                            | 9  |
| Уладение тегов из значения                                                        | 9  |
|                                                                                   | 12 |
|                                                                                   | 12 |
| Найти, и заменить какой-либо текст в колонках импорта                             | 14 |
| Контакты и информация                                                             | 15 |

## Создание данных из данных в нескольких колонках файла с добавлением своего текста

Используйте этот функционал, если:

- В файле отсутствуют какие-либо данные для импорта
- Нужно создать данные из уже имеющихся данных в колонках файла

Работа с функциональными колонками для версии

- 1. Откройте файл/ссылку импорта до появления представления настроек колонок файла (инструкция находится здесь: <u>http://anycsv-dsv-xls-yml.ocext.com/image/catalog/csvdoc/primer\_nastroyek.pdf</u>)
- 2. Кликните на кнопку «+Добавить функциональную колонку» до появления области настройки функциональной колонки

| B anyCSV/XLS/YML <sup>™</sup> PRO Edition × +                                                                                                    |                                                                                                    |   |  |      |   |
|----------------------------------------------------------------------------------------------------|----------------------------------------------------------------------------------------------------|---|--|------|---|
| <ul> <li>C (i) Не защищено   oc2102.ocext.com/admin/index.php?route=module/csv_ocext_dmpro&amp;token=6YbMyTKYpu83CXdEb4nkQNWjltQng75H</li> <li>Модули</li> </ul> |                                                                                                    |   |  | )@xi | : |
| Новая колонка 1                                                                                                    | Выбрать поле для импорта<br>Выбрать поле в базе данных<br>Дополнительные настройки<br>Необязательное поле (также, если пустая ячейка, то значение в базе не будет изменено)<br>Создать произвольный текст<br>Создать произвольный текст по правилу ("склеивание" значений в колонках и призволя<br>текста)<br>Правило 1<br>Правило 2<br>Правило 3<br>Парсинг с использованием хРаth Справка<br>Вставка php (выполняется перед обработкой строки) Справка | Л |  |      |   |
| <ul> <li>Добавить функциональную колонку</li> </ul>                                                                                                    |                                                                                                    |   |  |      | Ŧ |

Работа с функциональными колонками для версии

3. Выберите нужное значение, которое будет создаваться из данной функциональной колонки. В примере будет показано, как можно создать метатайтл

| anyCSV/XLS/YML <sup>™</sup> PRO Edition × +                                               |                                          |                                                                                                    |       | - |   | × |
|-------------------------------------------------------------------------------------------|------------------------------------------|----------------------------------------------------------------------------------------------------|-------|---|---|---|
| <ul> <li>← → С</li> <li>Э Не защищено   oc2102.ocext.com/admin</li> <li>Модули</li> </ul> | n/index.php?route=module/csv_ocext_dmpro | &token=6YbMyTKYpu83CXdEb4nkQNWjltQng75H                                                                                                    | ☆ 🏃 🕽 |   |   |   |
| Новая колонка 1                                                                           | Импорт товара                            | Выбрать поле для импорта           Мета-тет Title           Порядок сортировки           "(meta_title - текст, максимум 255 симв.)           Порядок сортировки           "(sku - текст, максимум 64 симв.)           Необходима доставка           "(points - целое число максимум 1 симв.)           Баллы           "(points - целое число максимум 1 симв.)           Баллы           "(points - целое число максимум 1 симв.)           MPN           "(model - текст, максимум 64 симв.)           Минимальное количество           "(nodel - текст, максимум 64 симв.)           Минимальное количество           "(length - десятичная дробь через точку, после запятой не более 8 знаков)           JAN           "(length - десятичная дробь через точку, после запятой не более 8 знаков)           JAN           "(length - десятичная дробь через точку, после запятой не более 8 знаков)           JAN           "(length - десятичная дробь через точку, после запятой не более 8 знаков)           EAN           "(length - десятичная дробь через точку, после запятой не более 8 знаков)           EAN           "(length - десятичная дробь через точку, после запятой не более 8 знаков)           EAN           "(lean - текст, максимум 12 симв.)           Bucora </th <th>•</th> <th></th> <th>•</th> <th></th> | •     |   | • |   |
| + Добавить функциональную колонку                                                         |                                          |                                                                                                    |       |   |   |   |

Работа с функциональными колонками для версии

#### а. Чтобы импортировать какой-либо свой текст, добавьте его в область «Создать произвольный текст»

| - T                                                                                                    |   |   |   |  |  |
|----------------------------------------------------------------------------------------------------|---|---|---|--|--|
| <ul> <li>C A He защищено   oc2102.ocext.com/admin/index.php?route=module/csv_ocext_dmpro&amp;token=6YbMyTKYpu83CXdEb4nkQNWjltQng75H</li> <li>Модули</li> </ul> |   |   |   |  |  |
| Новая колонка 1         Импорт товара         Выбрать поле для импорта           Импорт товара         Мета-тет Title                                          | v | 0 | B |  |  |
| Вставка php (выполняется перед обработкой строки) Справка<br>+ Добавить функциональную колонку                                                                 |   |   |   |  |  |

Работа с функциональными колонками для версии

- b. Для импорта текста, составленного из разных колонок файла, и собственного текста проделайте настройки, как показано ниже
  - i. Кликните на Правило 1, в первое текстовое поле напишите текст, если нужно и обязательно укажите пробел, иначе следующий элемент начнется слитно

| anyCSV/                         | anyCSV/XLS/YML <sup>™</sup> PRO Edition × + |                                           |                                                                                                    |                             |                            |    |     |     |
|---------------------------------|---------------------------------------------|-------------------------------------------|----------------------------------------------------------------------------------------------------|-----------------------------|----------------------------|----|-----|-----|
| $\leftrightarrow \rightarrow c$ | 🔏 Не защищено   oc2102.ocext.com/admir      | n/index.php?route=module/csv_ocext_dmpro8 | &token=6YbMyTKYpu83CXdEb4nkQNWjItQng75H                                                                                                    |                             | \$                         | r  | )@x | . : |
| 🗋 Модули                        |                                             |                                           |                                                                                                    |                             |                            |    |     | _   |
|                                 |                                             |                                           | Создать произвольный текст по правил<br>текста)                                                                                                    | у ("склеивание" значен      | ий в колонках и призвольно | ГО |     | •   |
|                                 | Новая колониа 1                             |                                           | Правило 1                                                                                                    |                             |                            |    |     |     |
|                                 |                                             | Импортовара                               | Выбрать колонку файла                                                                                                    | Оператор                    | Значение в колонке         |    |     |     |
|                                 |                                             |                                           | Неважно 🔻                                                                                                    | Неважно 🔻                   |                            |    |     |     |
|                                 |                                             |                                           | Создание произвольного текста (может быть собран из значений в колонках, если выше указано условие, то текст буд<br>создан в случае его выполнения) |                             |                            |    |     |     |
|                                 |                                             |                                           | Купить Значение из к 🔻 Произвол                                                                                                    | Значение из к 🔻 Произво     | л Значение из к 🔻 Произвол |    |     |     |
|                                 |                                             |                                           | Правило 2                                                                                                    |                             |                            |    |     |     |
|                                 |                                             |                                           | Правило 3                                                                                                    |                             |                            |    |     |     |
|                                 |                                             |                                           | Парсинг с использованием xPath Справк                                                                                                    | a                           |                            |    |     |     |
|                                 |                                             |                                           | Вставка php (выполняется перед обрабо                                                                                                    | <b>ткой строки)</b> Справка |                            |    |     |     |
|                                 | + Добавить функциональную колонку           |                                           |                                                                                                    |                             |                            |    |     |     |
|                                 |                                             |                                           |                                                                                                    |                             |                            |    |     | 11  |
|                                 | Дополнительные настройки <b>т</b> о         | оваров                                    |                                                                                                    |                             |                            |    |     |     |
|                                 |                                             |                                           |                                                                                                    |                             |                            |    |     | -   |

Работа с функциональными колонками для версии

# ii. В списке «Значение из колонки» укажите следующий элемент, который должен быть создан при импорте. В примере ниже, выбирается колонка файла «Название»

| nyCSV/XLS/YML <sup>™</sup> PRO Edition × +                                                                           |                                 |                                                                    |                            |                                        |                 |                         |               | -     |    |    |
|----------------------------------------------------------------------------------------------------|---------------------------------|--------------------------------------------------------------------|----------------------------|----------------------------------------|-----------------|-------------------------|---------------|-------|----|----|
| 🖉 🛕 Не защищено   oc2102.ocext.com/admin/index.php?route=module/csv_ocext_dmpro&tr                                   | oken=6YbMyTK                    | Ypu83CXdEb4nkQNV                                                   | VjltQng75H                 |                                        |                 |                         | ☆             | ۶.    | )@ | £1 |
| дули                                                                                                    |                                 |                                                                    |                            |                                        |                 |                         |               |       |    |    |
|                                                                                                    | Неважно                         |                                                                    | T                          | Неважно                                | T               |                         |               |       |    |    |
|                                                                                                    | Создание прои<br>создан в случа | ізвольного текста (мо)<br>е его выполнения)                        | жет быть собран            | н из значений в коло                   | онках, если выц | ше указано условие, то  | текст будет   |       |    |    |
|                                                                                                    | Купить                          | Значение из к 🔻                                                    | Произвол                   | Значение из к 🔻                        | Произвол        | Значение из к 🔻         | Произвол      |       |    |    |
|                                                                                                    | Правило 2                       | Значение из колон<br>Артикул<br>Название                           | ки (если нужно)            | <b>^</b>                               |                 |                         |               |       |    |    |
|                                                                                                    | Правило 3                       | Meta Title<br>Статус<br>Минимальное коли                           |                            |                                        |                 |                         |               |       |    |    |
|                                                                                                    | Парсинг с и<br>Вставка phr      | Характеристики с гј<br>Цена                                        | руппой                     | ой строки) С                           | правка          |                         |               |       |    |    |
| <ul> <li>Добавить функциональную колонку</li> </ul>                                                                  |                                 | цена со скидкои<br>Количество статусо<br>Количество числом         | PM<br>1                    |                                        | 1               |                         |               |       |    |    |
| Дополнительные настройки <b>товаров</b>                                                                              |                                 | Описание мена<br>Описание html<br>Изображение, пере<br>Категория 0 | зая главное                |                                        |                 |                         |               |       |    |    |
|                                                                                                    |                                 | Категория 1                                                        |                            |                                        |                 |                         |               |       |    |    |
| Установить количество всем товарам                                                                                   | Устано                          | Категория 2<br>Категория путем<br>Сосостояние                      |                            |                                        |                 |                         |               |       |    |    |
| Товар включен, если количество больше или равно (например, если нуль - все будут включены)                           | Товар                           | Характеристики бе:<br>включен, если количе                         | з группы<br>ство больше ил | <ul> <li>и равно (например,</li> </ul> | если нуль - все | е будут включены)       |               |       |    |    |
| Пропускать товар (при импорте не импортировать, при экспорте не экспортировать), если<br>количество больше или равно | Пропу                           | скать товар (при импо                                              | рте не импорти             | ровать, при экспорт                    | е не экспортир  | оовать), если количеств | зо больше или | равнс |    |    |
| Публикация данных после импорта                                                                                      | Не ис                           | пользовать (статус 1 и.                                            | ли 0 задан в фай           | йле)                                   |                 |                         |               | •     |    |    |
| Статус товара, если количество равно нулю (будет установле в товаре, если одна из колонок                            |                                 |                                                                    |                            |                                        |                 |                         |               |       |    |    |

Работа с функциональными колонками для версии

- ііі. В результате действий выше, при импорте будет создана колонка со значением, состоящим из слова «Купить » и значения из колонки файла «Название»
- с. Для импорта произвольного текста, в зависимости от содержания в других колонках, проделайте пункты 3.b и далее, в области условий задайте необходимое условие. В примере ниже, текст «Купить «Название»» будет импортироваться, если в колонке статус будет установлена единица

| ] anyCSV/XLS/YML <sup>™</sup> PRO Edition × +                                     | -                                                                                                    |      | × |
|-----------------------------------------------------------------------------------|----------------------------------------------------------------------------------------------------|------|---|
| Э С А Не защищено   oc2102.ocext.com/admin/index.php?route=module/csv_ocext_dmpro | a&token=6YbMyTKYpu83CXdEb4nkQNWjItQng75H                                                                                                    | 入 )0 | × |
| Модули                                                                            |                                                                                                    |      |   |
| Мадии<br>Новая колонка 1 // Мипорт товара *                                       | Создать произвольный текст<br>Создать произвольный текст по правилу ("склеивание" значений в колонках и призвольного<br>текста)<br>Правило.1<br>Выбрать колонку файла<br>Оператор Вначение в колонках и призвольного<br>Статус • • • 1<br>Создание произвольного текста (может быть собран из значений в колонках, если выше указано условие, то текст будет<br>создан в случае его выполнения)<br>Купить Значение из • Произвол Значение из • Произвол Значение из • Произвол<br>Правило.2<br>Правило.3<br>Ларсинг с использованием хРаth Справка<br>Вставка php (выполняется перед обработкой строки) Справка |      |   |
| Дополнительные настройки товаров                                                  |                                                                                                    |      |   |
|                                                                                   |                                                                                                    |      |   |
| Установить количество всем товарам                                                | Установить количество всем товарам                                                                                                    |      |   |

Работа с функциональными колонками для версии

## Наиболее частые задачи

#### Удаление тегов из значения

 Для удаления тегов, необходимо использовать вставку php в области функциональных колонок. Кликните на пункт «+Добавить функциональную колонку» и укажите колонку для импорта в позиции: «Выбрать поле для импорта». Если необходимо удалить теги в колонках файла выше, укажите любую колонку в «Выбрать поле для импорта». Данные не будут импортироваться в эту колонку. Если не указать любую колонку, то вставка php будет игнорироваться. В примере ниже в «Выбрать поле для импорта» выбран SEO-урл, но он не будет создаваться, но при этом вставка php, которая позволит производить действия с данными в строке, будет активна

| □ anyCSV/XLS/YML™ PRO Edition × +                                             |                                                                                                    |               |   |     |     |
|-------------------------------------------------------------------------------|----------------------------------------------------------------------------------------------------|---------------|---|-----|-----|
| C A не защищено   oc2102.ocext.com/admin/index.php?route=module/csv_ocext_dmp | ro&token=6YbMyTKYpu83CXdEb4nkQNWjltQng75H                                                                                                    | $\Rightarrow$ | ۶ | )@× | s : |
| С Модули                                                                      |                                                                                                    |               |   |     | _   |
| Новая колонка 1 Импорт товара                                                 | Выбрать поле для импорта<br>SEO урл (ЧПУ) - только алиас - без домена<br>Дополнительные настройки<br>Необязательное поле (также, если пустая ячейка, то значение в базе не будет изменено)<br>Создать произвольный текст<br>Создать произвольный текст по правилу ("склеивание" значений в колонках и призволь<br>текста)<br>Правило 1<br>Правило 2<br>Правило 3<br>Парсинг с использованием хРаth Справка<br>Вставка php (выполняется перед обработкой строки) Справка | ного          |   |     |     |

9 page

Работа с функциональными колонками для версии

2. Допустим, в файле импорта есть колонка, в которой находится текст, у которого нужно удалить все теги перед импортом. Скопируйте название этой колонки в буфер обмена

| anyCSV                            | //XLS/YML <sup>™</sup> PRO Edition × +                                                                                                    |                                           |                                                                                                    |             | - | . [ |      | × |
|-----------------------------------|----------------------------------------------------------------------------------------------------|-------------------------------------------|----------------------------------------------------------------------------------------------------|-------------|---|-----|------|---|
| $\leftrightarrow$ $\rightarrow$ ( | С 🔺 Не защищено   oc2102.ocext.com/admin                                                                                                    | /index.php?route=module/csv_ocext_dmpro&t | token=6YbMyTKYpu83CXdEb4nkQNWjltQng75H                                                                               |             | ☆ | ん   | )@xi | : |
| 🗋 Модули                          |                                                                                                    |                                           |                                                                                                    |             |   |     |      |   |
|                                   | Beko HIC64503TX A<br>Bosch PBP6C58800<br>Kaiser KCT6385Em<br>Kaiser KCT6505FIN<br>Bosch PGP685880                                                             | Импорт товара 🔻                           | Дополнительные настройки 💿<br>Необязательное поле (также, если пустая ячейка, то значение в базе не будет изменено)  | • 0         |   |     |      | * |
|                                   |                                                                                                    | Импорт товара 🔻                           | Описание                                                                                                    | • 0         | • |     |      |   |
|                                   |                                                                                                    |                                           | Дополнительные изображения товара (если несколько, укажите разделитель)<br>Дополнительные настройки <b>о</b>         |             | ¥ |     |      |   |
|                                   | Изображение, первая главное<br>https://shop.ocext.com/image/catalog/abcd/import_csv_xml2.png<br>https://shop.ocext.com/image/catalog/abcd/import_csv_xml2.png | Импорт товара                             | ,<br>Картинка в виде ссылки (если поле содержит ссылку на картинку вместе с сайтом)<br>Путь относительно папки image | 0<br>7<br>0 |   |     |      |   |
|                                   | https://shop.ocext.com/image/cathercat<br>https://shop.ocext.com/image/catalog/abcd/import_csv_xml2.png<br>https://shop.ocext.com/image/cathercat             |                                           | Оставить название картинки без изменений                                                                             | • 0         |   |     |      |   |
|                                   |                                                                                                    |                                           | Первая картинка - главная картинка товара                                                                            | • •         |   |     |      |   |
|                                   |                                                                                                    |                                           | Необязательное поле (также, если пустая ячейка, то значение в базе не будет изменено)                                | •           |   |     |      | - |

Работа с функциональными колонками для версии

3. Сделайте следующую запись в области «Вставка PHP»

| anyCSV/                         | /XLS/YML <sup>™</sup> PRO Edition × Новая вкладка                                                      | ×   +                                                                         |                                                                                                    |   | - |           | ×  |
|---------------------------------|----------------------------------------------------------------------------------------------------|-------------------------------------------------------------------------------|----------------------------------------------------------------------------------------------------|---|---|-----------|----|
| $\leftrightarrow \rightarrow c$ | 👌 🔺 Не защищено   oc2102.ocext.com/admir                                                               | n/index.php?route=module/csv_ocext_dmpro&token                                | =6YbMyTKYpu83CXdEb4nkQNWjItQng75H                                                                                                 | ☆ | ょ | <b>)@</b> | xi |
| 🗅 Модули                        |                                                                                                    |                                                                               |                                                                                                    |   |   |           |    |
|                                 | Новая колонка 1                                                                                        | Импорт товара<br>Правило 2<br>Правило 3<br>Парсинг с<br>Вставка р<br>\$("Опис | использованием xPath Справка<br>hp (выполняется перед обработкой строки) Справка<br>ание html') = strip_tags(\${Oписание html')); |   |   | 0         | *  |
|                                 | + Добавить функциональную колонку<br>Дополнительные настройки то<br>Установить количество всем товарам | оваров                                                                        | Установить количество всем товарам                                                                                                |   |   |           |    |
|                                 | Товар включен, если количество больше или равно (например, если нуль - все будут включены)             |                                                                               | Товар включен, если количество больше или равно (например, если нуль - все будут включены)                                        |   |   |           |    |

#### \${'Описание html'} = strip\_tags(\${'Описание html'});

Где: Описание html – это точное название колонки файла, в котором необходимо удалить теги, перед тем, как импортировать значение

11 page http://anycsv-dsv-xls-yml.ocext.com/anycsv-documentation

Работа с функциональными колонками для версии

#### Найти, и заменить какой-либо текст в колонках импорта с условием

- Для работы с базой данной, необходимо использовать вставку php в области функциональных колонок. Кликните на пункт «+Добавить функциональную колонку» и укажите колонку для импорта в позиции: «Выбрать поле для импорта». Данные не будут импортироваться в эту колонку. Если не указать какую-нибудь колонку, то вставка php будет игнорироваться. В примере ниже в «Выбрать поле для импорта» выбран SEO-урл, но он не будет создаваться, но при этом вставка php, которая позволит производить действия с данными в строке, будет активна
- 2. Допустим необходимо найти текст в колонке Код валюты и заменить его, в зависимости от кода. Например, 1 означает USD, 2 EUR
- 3. Создайте следующую запись

| B anyCSV/XLS/YML <sup>™</sup> PRO Edition × Новая вкладка × +                |                                                                                                    |  | - |  | × |
|------------------------------------------------------------------------------|----------------------------------------------------------------------------------------------------|--|---|--|---|
| 🗧 🔶 С 🔺 Не защищено   oc2102.ocext.com/admin/index.php?route=module/csv_ocex | C A Не защищено   oc2102.ocext.com/admin/index.php?route=module/csv_ocext_dmpro&token=6YbMyTKYpu83CXdEb4nkQNWjltQng75H                                                                                                    |  |   |  |   |
| 🗅 Модули                                                                     |                                                                                                    |  |   |  |   |
|                                                                              | Парсинг с использованием хРаth Справка         Вставка php (выполняется перед обработкой строки) Справка         [f(\${'Код валюты'}==1){<br>\${'Код валюты'} = 'USD;<br>}<br>].         [f(\${'Код валюты'}==2){<br>\${'Код валюты'} = 'EUR;<br>} |  |   |  | • |

Работа с функциональными колонками для версии

Полный текст записи:

if(\${'Код валюты'}==1){

\${'Код валюты'} = 'USD';

}

if(\${'Код валюты'}==2){

\${'Код валюты'} = 'EUR';

## }

Где: Код валюты – точное название колонки с кодом валюты.

В результате при импорте, модуль будет проверять значение в колонке Код валюты. Если там будет 1, то значение будет заменяться на USD, а если 2, то на EUR

Работа с функциональными колонками для версии

#### Найти, и заменить какой-либо текст в колонках импорта

- Для работы с базой данной, необходимо использовать вставку php в области функциональных колонок. Кликните на пункт «+Добавить функциональную колонку» и укажите колонку для импорта в позиции: «Выбрать поле для импорта». Данные не будут импортироваться в эту колонку. Если не указать какую-нибудь колонку, то вставка php будет игнорироваться. В примере ниже в «Выбрать поле для импорта» выбран SEO-урл, но он не будет создаваться, но при этом вставка php, которая позволит производить действия с данными в строке, будет активна
- 2. Допустим нужно заменить все слова, в колонке импорт COLOR и также удалить из всех значений в этой колонке текст (две черточки). Сделайте следующую запись

| PanyCSV/XLS/YML <sup>™</sup> PRO Edition × Hobas вкладка × +  |                                                                                                    |   | - |      | × |
|---------------------------------------------------------------|----------------------------------------------------------------------------------------------------|---|---|------|---|
| C A He защищено   oc2102.ocext.com/admin/index.php?route=modu | ile/csv_ocext_dmpro&token=6YbMyTKYpu83CXdEb4nkQNWjltQng75H                                                                                                    | ☆ | ょ | )@xi | : |
| 🗅 Модули                                                      |                                                                                                    |   |   |      |   |
|                                                               | Вставка php (выполняется перед обработкой строки) Справка                                                                                                    |   |   |      | * |
|                                                               | \$find = array('','Gray','Green','Red','Yellow');<br>\$replace = array(",'Cepый','Зеленый','Красный','Желтый');<br>\${'COLOR'} = mb_str_replace( \$find , \$replace , \${'COLOR} ); |   |   |      |   |
|                                                               |                                                                                                    |   |   |      | • |

Полный текст записи:

\$find = array('--','Gray','Green','Red','Yellow');

\$replace = array('', **'Серый**', 'Зеленый', 'Красный', 'Желтый');

\${'COLOR'} = mb\_str\_replace( \$find , \$replace , \${'COLOR'} );

ГДЕ: COLOR – точное название колонки, в которой нужно заменить текст, Gray – это текст, который нужно найти в колонке, Серый – это текст, который нужно вставить вместо найденного текста.

14 page http://anycsv-dsv-xls-yml.ocext.com/anycsv-documentation

©Ocext, Extecom, LLC

Работа с функциональными колонками для версии

## Контакты и информация

#### Поддержка:

• Почта: <u>support@ocext.com</u>

#### Документация:

• <u>http://anycsv-dsv-xls-yml.ocext.com/anycsv-documentation</u>

#### Демонстрация настроек в модуле:

- http://oc2102.ocext.com/admin/index.php?route=module/csv\_ocext\_dmpro&token=NTE4BkaV187wbW8yITekEoGrBPg3v0fZ
  - о Логин и пароль: demo
  - Профили настройки по данной инструкции:
    - ДЕМО НАСТРОЙКИ XLS
    - ДЕМО НАСТРОЙКИ CSV
    - ДЕМО НАСТРОЙКИ YML

| 🗅 anyCSV/XLS/YML <sup>™</sup> PRO Edition x 🗅 oc2102.ocext.com/ocext.ymL_fee x   🕶 Документация по модулю апуС x   +       |                                                                                                    |                                                                                                    |      | 1)   | × |
|----------------------------------------------------------------------------------------------------|----------------------------------------------------------------------------------------------------|----------------------------------------------------------------------------------------------------|------|------|---|
| 🗧 🔶 😋 🛕 Не защищено   oc2102.ocext.com/admin/index.php?route=module/csv_ocext_dmpro&token=NTE48kaV187wbW8yITekEoGrBPg3v0fZ |                                                                                                    |                                                                                                    | ☆ 1~ | )@xi | : |
| 🗅 Модули                                                                                                    |                                                                                                    |                                                                                                    |      |      |   |
|                                                                                                    | Загрузить профиль настроек<br>Разделитель<br>Укажите разделитель<br>учаките разделитель файла CSV, DSV. При импорте файла XLS, XML, если<br>установлена данные палагимы, то этог разделитель будет установлен в<br>файл, полученный после обработки XLS, XML<br>Ограничитель поля (не меняйте, если неизвестен)<br>Укажите ограничитель текстовых заначений файла GSV, DSV. При импорте<br>фийла XLS, XML, если установлены данные палагизы, то этог ограничитель<br>будет установлен в файл, полученный после обработки XLS, XML<br>Экранирующий символ (не меняйте, если неизвестен)<br>Кодировка файла | Шаг 1. Выберите ранее сохраненный файл, с сохраненными для него настройки или загрузите<br>новый файл, вначале указав его основные параметры<br>ДЕМО НАСТРОЙКИ YML |      |      | • |
|                                                                                                    | Кодировка файла                                                                                                    |                                                                                                    |      |      |   |

15 page http://anycsv-dsv-xls-yml.ocext.com/anycsv-documentation